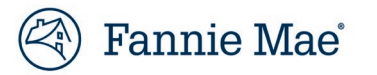

# **Easy Transfer Quick Start Guide**

September 2024

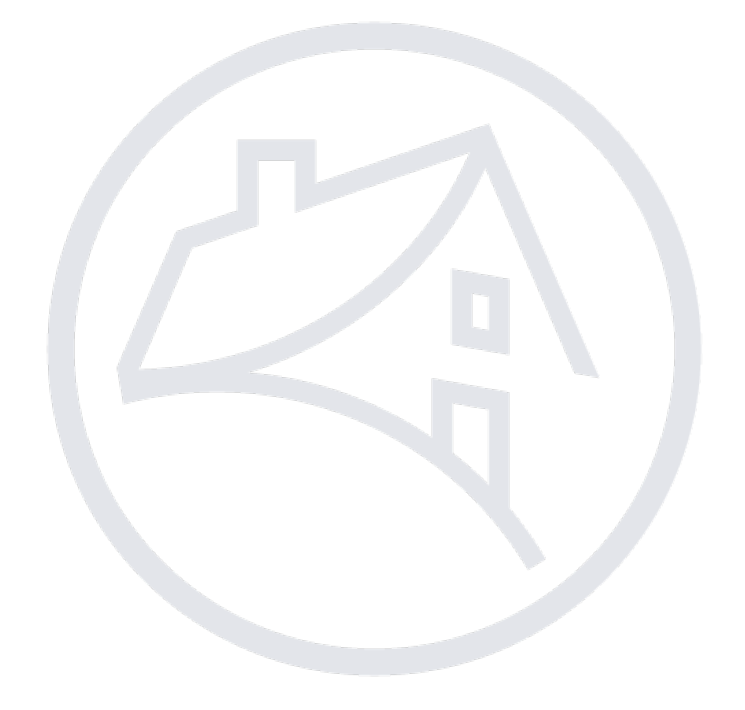

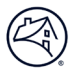

# **Easy Transfer Quick Start Guide**

The new Servicing Marketplace<sup>®</sup> Easy Transfer feature leverages the third-party, web-based file transfer application, Box, to enable sellers to transfer loan documents to a servicing buyer in one centralized place. Loan documents can be transferred by dragging and dropping files in a simple, secure process. Once the Early Transfer feature is fully rolled out, this feature will eliminate the need for sellers to manage separate transfer protocols for each servicer with the exception of FINAL DOCUMENTS\*

## **Table of Contents**

| Request Access                                         | 2  |
|--------------------------------------------------------|----|
| First Time Signing into Box                            | 3  |
| Signing into Box                                       | 3  |
| Transferring Loan Documents to Your Servicing Buyer(s) | 5  |
| Option 1: Drag and Drop Files                          | 6  |
| Option 2: Using the File Upload                        | 7  |
| Confirming Processing of Loan Files                    | 9  |
| Easy Transfer Naming Convention                        | 10 |

## For additional help, contact <u>SMP Support</u>.

## **Request Access**

Contact your Corporate Administrator for Fannie Mae Technology Manager to receive access to Easy Transfer.

Technology Manager profile: Servicing Marketplace Easy Transfer

**NOTE:** Any staff that transmits loan documents to servicers can be given access to Easy Transfer.

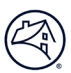

## **First Time Signing into Box**

After your Corporate Administrator provides Box access, you will receive an email from **box\_admin@fanniemae.com**.

Click the "Go to Folder" link in this email to access Box.

| box                                                                                                    |  |
|----------------------------------------------------------------------------------------------------|--|
| Sarha wants to work with you on Fannie Mae folder1                                                                                                    |  |
| Fannie Mae folder1                                                                                                    |  |
| "I'd like to share my files with you on Box."                                                                                                    |  |
| Go to Folder                                                                                                    |  |
| Get our app to view this on mobile<br>© 2020   900 Jefferson Avenue, Redwood City, CA 94063, USA<br>About Box   Edit Notification Settings   Privacy Policy |  |

To sign into Box after the first time follow the steps below:

## **Signing into Box**

- 1. Click<u>here</u> to access application.
- 2. Click "Not Part of Fannie Mae?"

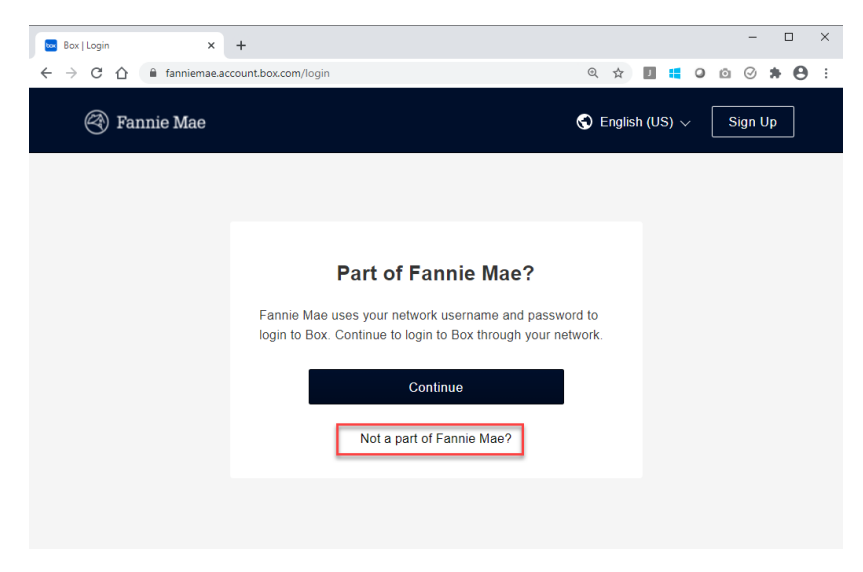

- 3. Enter: Email Address used to login to Fannie Mae applications.
- 4. Click Next.

| box | 🔇 English (US) 🗸 🛛 Box Blog Sign Up |
|-----|-------------------------------------|
|     |                                     |
|     | Sign In to Your Account             |
|     | Email Address                       |
|     | name@company1.com                   |
|     | Next                                |

- 5. Enter Password.
- 6. Click Log In

| 🔤 Box   Login | ×           | +                         |                                        |                |              |   |       |     | -    |      | × |
|---------------|-------------|---------------------------|----------------------------------------|----------------|--------------|---|-------|-----|------|------|---|
| ← → C ∆       | account.box | com/login?redirect_url=%2 | F                                      |                | <b>0-7</b> Q | ☆ | J 🚦   | 0   | ⊠ ⊘  | * 0  | : |
| box           |             |                           |                                        | 🕤 Eng          | lish (US)    |   | Box E | log | Sigr | ı Up |   |
|               |             |                           |                                        |                |              |   |       |     |      |      |   |
|               |             |                           |                                        |                |              |   |       |     |      |      |   |
|               |             | ← Sig<br>Signing          | gn In to Your A<br>in as name@company1 | .com. Not you? |              |   |       |     |      |      |   |
|               |             | Password                  |                                        |                |              |   |       |     |      |      |   |
|               |             | •••••                     | •                                      |                |              |   |       |     |      |      |   |
|               |             |                           | Log In                                 |                |              |   |       |     |      |      |   |
|               |             |                           | Reset Password                         |                |              |   |       |     |      |      |   |
|               |             |                           |                                        |                |              |   |       |     |      |      |   |

## **Transferring Loan Documents to Your Servicing Buyer(s)**

From this screen you can move loan documents to servicing buyers quickly and easily by either using the drag and drop option or the file upload option.

Identify the folder with your seller's name and the Fannie Mae Easy Transfer tag.

**NOTE:** If you use Box for other purposes, you may see additional folders.

| box            |   | Q Search Files and Folders         | The second second second second second second second second second second second second second second second se | 8      | J 🖓  | 🌲 🛞 Fannie Mae' 🏈                                                                                                    |
|----------------|---|------------------------------------|----------------------------------------------------------------------------------------------------|--------|------|----------------------------------------------------------------------------------------------------|
| 🖿 All Files    |   | All Files > SMP Easy Transfer > SM | 1P Easy Transfer Demo                                                                                           |        |      | 🖉 New 🕂 Share 🆈                                                                                                    |
| Recents        |   | Name                               | Updated                                                                                                    | Size ~ | :: > | Sharing Details                                                                                                    |
| 🖅 Notes        | Ð | ABC Seller                         |                                                                                                    |        |      |                                                                                                    |
| <u>li</u> Sign |   | Parnie Mae Easy Transfer           | Today by FNMA Box Admin                                                                                         | 1 File |      | With the second second |
| K Relay        |   |                                    |                                                                                                    |        |      | SG-FWG-PROD-BOX-S<br>Co-owner                                                                                                    |
| Apps           |   |                                    |                                                                                                    |        |      | Ec Easy Transfer Captiva                                                                                                    |
| 🗑 Trash        |   |                                    |                                                                                                    |        |      | Editor                                                                                                    |
|                |   |                                    |                                                                                                    |        |      | Shared Link<br>Create Link                                                                                                    |
| My Collections | ÷ |                                    |                                                                                                    |        |      | File Request                                                                                                    |
| 🛃 Favorites    |   |                                    |                                                                                                    |        |      | Create Link                                                                                                    |
|                |   |                                    |                                                                                                    |        |      |                                                                                                    |

A list of servicer folders is viewable within your seller folder.

**NOTE:** Do not begin using Easy Transfer to send loan documents until notified by your servicing buyer.

| бох                          |   | Q Search Files and Folders                        |                         | 8      | J 🗧  | 🜲 🛞 Fannie Mae' 🏈             |
|------------------------------|---|---------------------------------------------------|-------------------------|--------|------|-------------------------------|
| 🗎 All Files                  |   | All Files > SMP Easy Transfer > SMP Easy Transfer | er Demo                 |        |      | 🖉 New 🕂 Share 🍝               |
| Recents                      |   | Name                                              | Updated                 | Size ~ | :: > | Sharing Details               |
| =∕ Notes €<br><u>گن</u> Sign | > | DEF Servicer<br>Ø Fannie Mae Easy Transfer        | Today by FNMA Box Admin | 1 File |      | Source FNMA Box Admin         |
| K Relay                      |   | NOP Servicer<br>Ø Fannie Mae Easy Transfer        | Today by FNMA Box Admin | 1 File |      | SG-FWG-PROD-BOX-S<br>Co-owner |
| Apps Trash                   |   | XYZ Servicer                                      | Today by FNMA Box Admin | 1 File |      | Ec Easy Transfer Captiva      |
| —<br>My Collections          | 5 | Ø Fannie Mae Easy Iransfer                        |                         |        |      | Shared Link<br>Create Link    |
| Favorites                    |   |                                                   |                         |        |      | G File Request Create Link    |

### **Option 1: Drag and Drop Files**

To transfer loan documents to your servicing buyer using the drag and drop option, follow the steps below.

- 1. Navigate to the servicer's folder.
- 2. Drag and drop loan document to the white space.

#### **NOTE:** Only upload PDF files. Any other file format will not be processed.

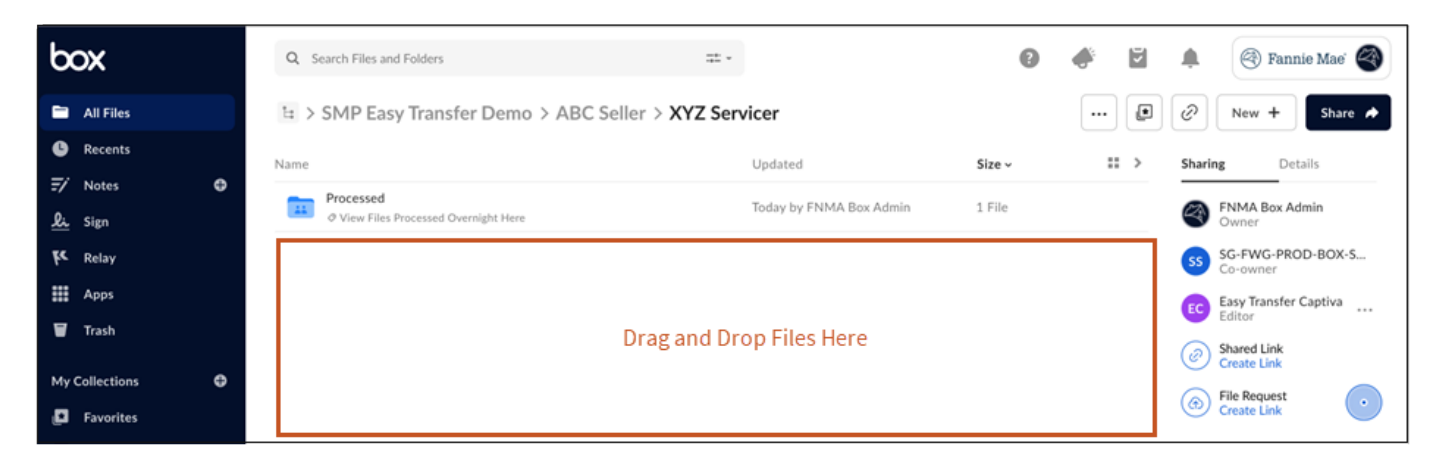

**NOTE**: In each servicer folder, you will see a Processed folder. Loan documents will appear here once processed overnight. Do not drag and drop files here. Files are purged from the Processed folder every 14 business days.

Upload is complete when the file appears in XYZ Servicer folder.

| b          | ox          |   | Q Search Files an | nd Folders 🥥 "4123456789_1<br>successfully. | 123450001.pdf" was uploaded | Share X         | ) 🗳 🖥 |      | Fannie Mae'                   |
|------------|-------------|---|-------------------|---------------------------------------------|-----------------------------|-----------------|-------|------|-------------------------------|
|            | All Files   |   | ㅂ > SMP Eas       | sy Transfer Demo > ABC Se                   | eller > XYZ Servicer        |                 |       | Ø    | New + Share A                 |
| C          | Recents     |   | Name              |                                             | Updated                     | Size ~          |       | Shar | ng Details                    |
| <i>=</i> / | Notes       | Φ |                   |                                             |                             | 100 KB          |       | _    |                               |
| <u>li</u>  | Sign        |   | 412345678         | 89_123450001.pdf                            | Today by FNMA Bo            | x Admin 48.9 KB |       | <    | Owner                         |
| ke         | Relay       |   | Processed         | s Processed Overnight Here                  | Today by FNMA Bo            | x Admin 1 File  |       | 55   | SG-FWG-PROD-BOX-S<br>Co-owner |
|            | Apps        |   |                   |                                             |                             |                 |       | EC   | Easy Transfer Captiva         |
| ۳          | Trash       |   |                   |                                             |                             |                 |       |      | Shared Link                   |
| Mv         | Collections |   |                   |                                             |                             |                 |       | C    | Create Link                   |
|            | Enveriter   | Ŭ |                   |                                             |                             |                 |       | ۲    | File Request<br>Create Link   |
| -          | Favorites   |   |                   |                                             |                             |                 |       |      | Ŭ                             |

NOTE: Sellers can only move, not delete, files once uploaded to Box. To delete files, contact SMP Support.

### **Option 2: Using the File Upload**

To transfer loan documents to your servicing buyer using the file upload option, follow the steps below.

NOTE: Upload only PDF files. Any other file format will not be processed.

1. Click "New".

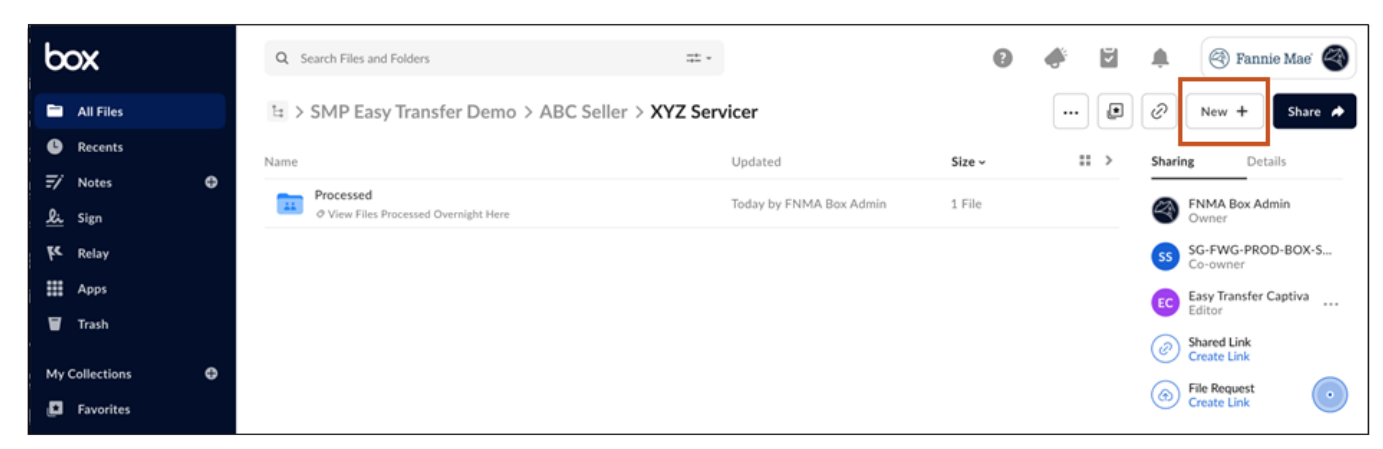

2. Click "File Upload".

| þ        | XC           |   | Q 5  | Search Files and Folders                           |                      | 0           |   | Š                    | ۰            | 🛞 Fan | nie Mae' 🍣  |
|----------|--------------|---|------|----------------------------------------------------|----------------------|-------------|---|----------------------|--------------|-------|-------------|
|          | All Files    |   | ≌ >  | SMP Easy Transfer Demo > ABC Seller                | > XYZ Servicer       |             |   |                      | 0            | New + | Share 🄶     |
| C        | Recents      |   | Name |                                                    | Updated              | Size ~      | • | File Uplo            | ad           |       | tails       |
| =/<br>&: | Notes        | Ð |      | Processed<br>⊘ View Files Processed Overnight Here | Today by FNMA Box Ad | dmin 1 File | + | Folder Up            | bload        |       | dmin        |
| k        | Relay        |   |      |                                                    |                      |             |   | Folder               |              |       | DD-BOX-S    |
|          | Apps         |   |      |                                                    |                      |             | 7 | Box Note<br>Box Note | From Tem     | plate | Captiva     |
| V        | Trash        |   |      |                                                    |                      |             | Ø | Bookmar              | k            |       |             |
| My       | Collections  | Ð |      |                                                    |                      |             | đ | Word Do              | cument       |       |             |
| ئ        | Favorites    |   |      |                                                    |                      |             | ø | PowerPo              | int Presenta | ation | $\mathbf{}$ |
|          | Climate Team |   |      |                                                    |                      |             | æ | Excel Spr            | eadsheet     |       |             |

#### 3. Choose Document(s) and Click "Open".

**NOTE:** See last page of this document for guidance on naming convention.

| Name    |             |                      | Updated                  | Siz      | e v         |     | > |
|---------|-------------|----------------------|--------------------------|----------|-------------|-----|---|
| - Deser |             |                      |                          |          | -           |     |   |
| Ø Viev  | Favorites   | <>> ≡ •  •           | SMP Easy Transfer Demo 📀 | Q Search |             |     |   |
|         | Recents     | Name                 | Date Modified            | ∽ Size   | Kind        |     |   |
|         | 🙏 Applicati | 4123456789_123450001 | Today at 4:43 PM         | 50       | KB PDF Docu | im  |   |
|         | Desktop     |                      |                          |          |             | -   |   |
|         | Documents   |                      |                          |          |             |     |   |
|         | Ownloads    |                      |                          |          |             |     |   |
|         | 合 OneDrive  |                      |                          |          |             | 100 |   |
|         | Locations   |                      |                          |          |             |     |   |
|         | Box ≜       |                      |                          |          |             |     |   |
|         | Media       |                      |                          |          |             |     |   |
|         | 🎜 Music     |                      |                          |          |             |     |   |
|         | Photos      |                      |                          |          |             |     |   |
|         |             |                      |                          |          |             |     |   |

Upload completes and file appears in XYZ Servicer folder

| box            | Q Search Files and Folders Successfully.         | as uploaded Share 2     | ×       | <b>#</b> | 🜲 🛞 Fannie Mae' 🏈             |
|----------------|--------------------------------------------------|-------------------------|---------|----------|-------------------------------|
| All Files      | 남 > SMP Easy Transfer Demo > ABC Seller > XYZ Se | ervicer                 |         |          | 🖉 New + Share 🆈               |
| B Recents      | Name                                             | Updated                 | Size ~  |          | Sharing Details               |
| 🖅 Notes 🛛 🕒    | 410045/700 100450001                             | Today by FMMA Day Admin | 40.0 KB |          | Child Bay Admin               |
| <u>Li</u> Sign | 4123456789_123450001.pdf                         | Today by FNMA Box Admin | 48.9 KB |          | Owner Owner                   |
| K Relay        | Processed<br>View Files Processed Overnight Here | Today by FNMA Box Admin | 1 File  |          | SG-FWG-PROD-BOX-S<br>Co-owner |
| Apps Apps      |                                                  |                         |         |          | EC Easy Transfer Captiva      |
| 🗑 Trash        |                                                  |                         |         |          | Charad Link                   |
| My Collections |                                                  |                         |         |          | Create Link                   |
|                |                                                  |                         |         |          | File Request     Create Link  |
| Favorites      |                                                  |                         |         |          | -                             |

**NOTE**: In each servicer folder you will see a Processed folder. Loan documents will appear here once processed by Fannie Mae. Do not drag and drop files to the Processed folder. Files are purged from the folder by Fannie Mae every14 business days.

## **Confirming Processing of Loan Files**

Files uploaded to the "Seller Folder" by 9:00PM EST will be processed overnight and available to the servicer the following business day.

**NOTE:** Files are purged from the Processed folder every 14 business days.

To confirm files were processed follow the steps below:

1. Check the "Processed" Folder the next business day.

| box            | Q Search Files and Folders                  |                         | 8      | J 🖓 | 🌲 🛞 Fannie Mae' 🌍                                                                                                    |
|----------------|---------------------------------------------|-------------------------|--------|-----|----------------------------------------------------------------------------------------------------|
| All Files      | □ > SMP Easy Transfer Demo > ABC Seller > X | Z Servicer              |        |     | 🖉 New 🕇 Share 🆈                                                                                                    |
| Recents        | Name                                        | Updated                 | Size ~ |     | Sharing Details                                                                                                    |
| 🖅 Notes        | Processed                                   |                         |        |     |                                                                                                    |
| <u>li</u> Sign | View Files Processed Overnight Here         | Today by FNMA Box Admin | 1 File |     | Generation Sector Sector Secto |
| K Relay        |                                             |                         |        |     | SG-FWG-PROD-BOX-S<br>Co-owner                                                                                                    |
| Apps           |                                             |                         |        |     | Ec Easy Transfer Captiva                                                                                                    |
| 🗑 Trash        |                                             |                         |        |     | Shared Link                                                                                                    |
| My Collections | <b>A</b>                                    |                         |        |     | Create Link                                                                                                    |
| Favorites      |                                             |                         |        |     | File Request<br>Create Link                                                                                                    |

2. Click into the "Processed" Folder the NEXT Business Day to view processed files.

**NOTE:** Box will append the file name with a time stamp.

| box              | Q. Search Files and Folders                  |                             | 🛛 🖬 🌲 🕘 Pannie Meel 🔕     |
|------------------|----------------------------------------------|-----------------------------|---------------------------|
| a Alfin          | It > ABC Seller > XYZ Servicer > Processed   |                             | 🛞 🔗 New + 🗈 Share 🔺       |
| Recents          | NAME *                                       | UPDATED                     | sure 11 🛐 Sharing Details |
| © Synced         | ■ 4021273361 264350007 04283022216136292.edf | Ventorday by FNMA Box Admin | 261.1 MB @ Share Admin    |
| E/ Notes O       | - 5                                          |                             |                           |
| fr. Relay        |                                              |                             | Editor Engent             |
|                  |                                              |                             | SG-FWG-PROD-BOX-5         |
|                  |                                              |                             | Conv Transfer Captiva     |
| My Collections O |                                              |                             | ( Shared Link             |
| C fevorites      |                                              |                             | File Request              |

## **Easy Transfer Naming Convention**

- 10-digit Fannie Mae loan number assigned upon Fannie Mae delivery (e.g. 4123456789)
- Underscore (\_)
- 9-digit Fannie Mae Seller/Servicing Number (SSN) used to commit and deliver.
   SSID for Traditional SMP with PHH: 172510183
   SSID for Quick Launch with PHH: 172518656
- Format: 4123456789\_172510183.pdf or 4123456789\_172518656.pdf

When sending documents omitted from the original loan file submission:
ex. 4123456789\_172510183\_Missing.pdf (if sending missing docs in a blob file)
ex. 4123456789\_172510183\_First Payment Letter.pdf (example shown if sending an individual document)

#### \*Final Documents (Title Policy & Recorded Mortgage)

Sellers will use the PHH Post Closing Application to upload final documents to PHH

Link to the PHH Post Closing Application (PCA) is: <u>https://postclosing.phhmortgage.com/login</u> Please refer to the PCA user guide for upload details